# Flashduty使用文档

# 一、重点功能

- 1. 将公司内的告警统一推送到 Flashduty,统一处理、留存、分析
- 2. 为告警响应建立分派和升级机制,确保关键告警不遗漏
- 3. 为告警配置聚合降噪规则,减少成员告警疲劳,将更多时间投入到业务研发

# 二、快速开始

以下操作您可以在半小时内完成,除了文字内容,您也可进入官网查看操作视频: https://flashcat.cloud/product/flashduty/

## 1. 完善信息(1 分钟)

#### 1. 通过<u>https://console.flashcat.cloud/</u> 完成账户注册

| 丰富集成,<br>一个平台处                                                                                                    | 理所有告             | 😴 FlashDuty 🌼 🥺 |  |               |
|----------------------------------------------------------------------------------------------------|------------------|-----------------|--|---------------|
| 支持自定义告警事件、₹                                                                                                    | Ŧ源、商业版监控系统       | 事件推送            |  | <b>手机号</b> 邮箱 |
| 集成中心<br><b> 高校5日</b> REFF DVIAL                                                                                                    |                  |                 |  |               |
| z Contraction of the second second se | ZABBIX<br>ZABBIX |                 |  | 下一步           |
| E O Nightingale                                                                                                    | Open-Faicon      |                 |  |               |
| <b>()</b><br>阿星云紫胶 CM                                                                                                    | ()<br>関讯云监控 CM   |                 |  |               |
| 23                                                                                                    |                  |                 |  | 更多方式          |
|                                                                                                    |                  |                 |  |               |

2. 根据引导完成手机号和邮件地址配置,或前往【头像-账户设置】修改个人信息

| 🐖 FlashDuty |      | ſ | 、人中心 |                    |        |                |
|-------------|------|---|------|--------------------|--------|----------------|
|             | Ŭ    |   |      |                    |        |                |
| Q           | 快捷跳转 |   | 账号信息 |                    |        |                |
| •           | 成品等理 |   | 账号身份 | 成员账号               | 所属主体账号 | 82138731581973 |
|             | 成贝官珪 |   | 账号ID | 1809417382973      | 所属主体名称 | 快猫星云           |
| -           | 角色管理 |   | 账号昵称 | yustgyu 🖉          | 密码     | ·····          |
| *           | 团队管理 |   | 通知邮箱 | yushi ncat.cloud 🖉 | 通知手机   | +151****8630 🖉 |
|             | 单点登录 |   |      |                    |        |                |

#### 2. 创建团队(1分钟)

- 1. 前往【访问控制-成员管理】,点击邀请,输入邮件地址,批量创建成员账号
- 2. 前往【访问控制-团队管理】,点击创建,选择上一步邀请的成员,加入团队

#### 3. 配置值班(3分钟)

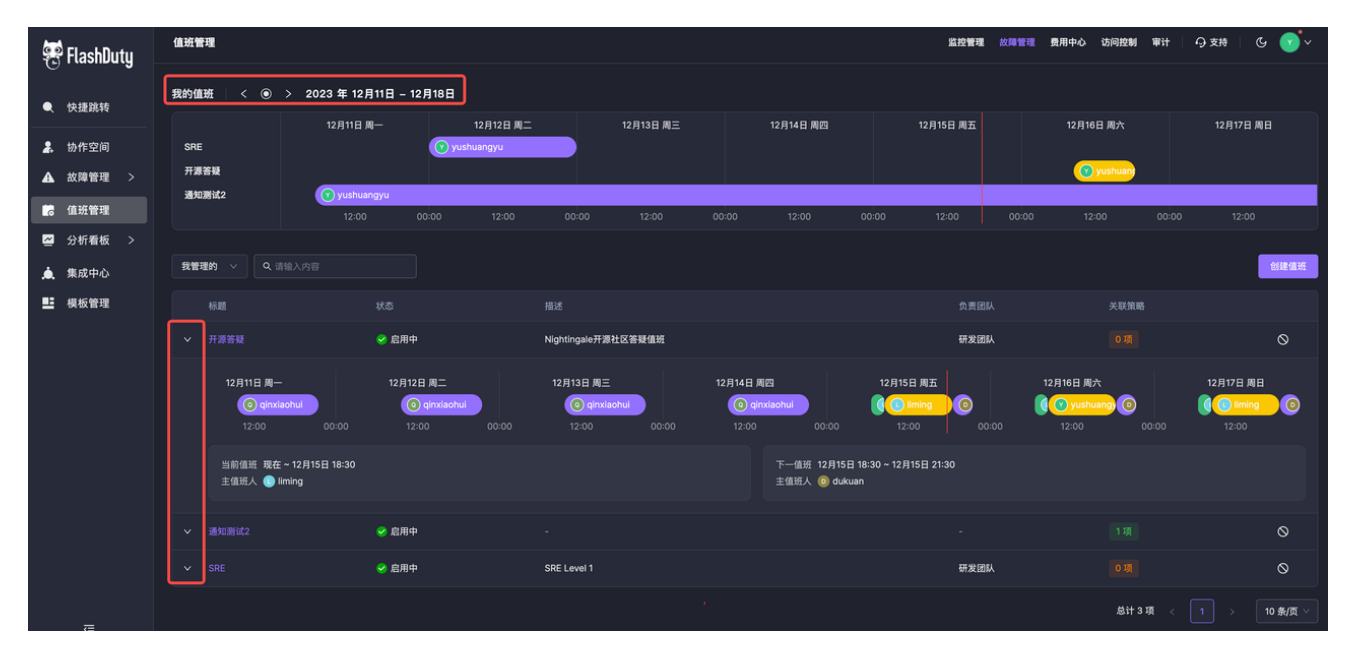

- 1. 前往【故障管理-值班管理】,点击创建,输入值班基础信息
- 2. 管理团队选择上一步创建的团队,轮换通知保持默认设置,提交表单
- 3. 进入值班编辑页面,选择中间的【新增规则】,弹出规则配置页面
- 4. 轮换周期选择周或天;添加前边邀请的成员,可以拖动顺序和分组
- 5. 保存规则,完成日常值班创建
- 6. 按需增加规则,比如设置春节假期等
- 7. Flashduty 支持设置人员值班角色,如果您需要此功能,请联系我们

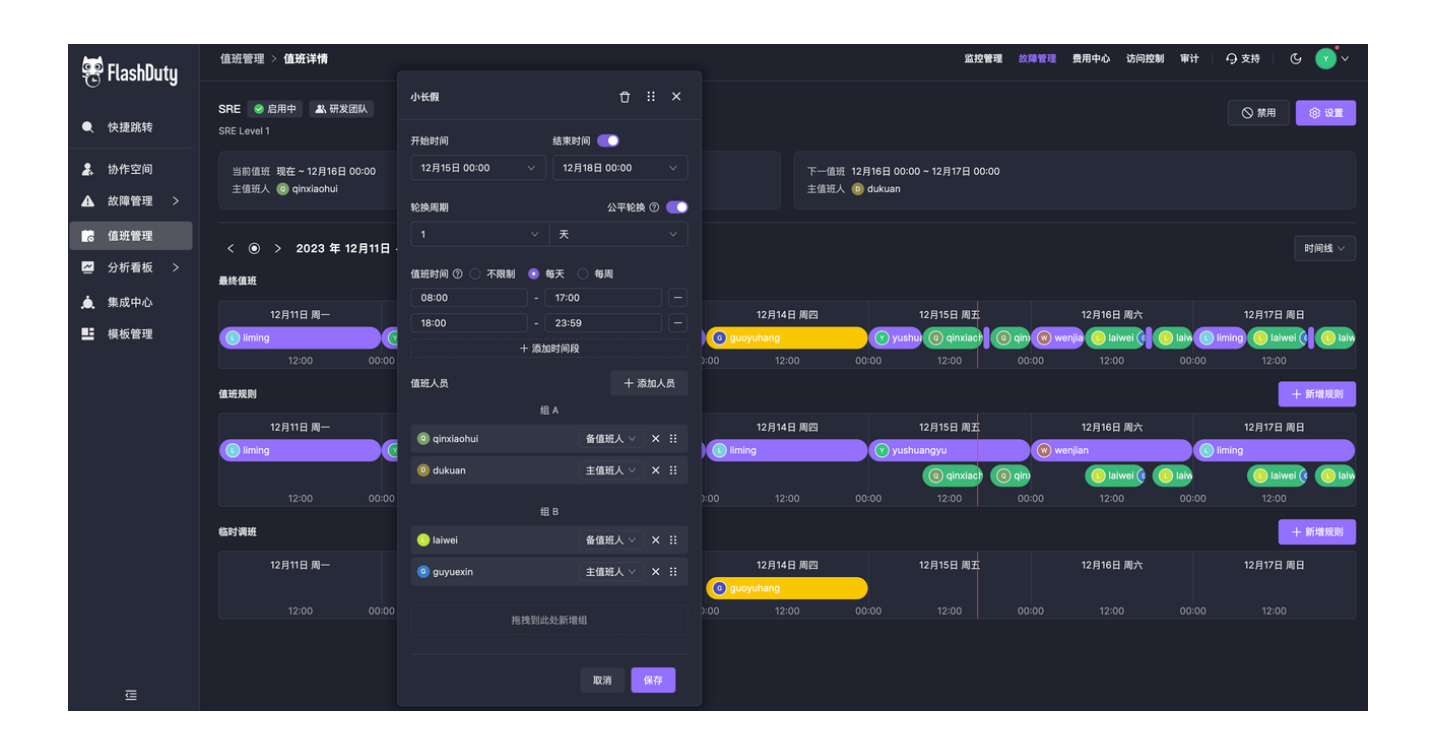

 更多内容请参考: <u>https://flashcat.cloud/blog/flashduty-changelog-</u> 20231215/#%E5%80%BC%E7%8F%AD%E7%AE%A1%E7%90%86

## 4. 接入告警(5 分钟)

- 1. 前往【故障管理-协作空间】,点击【创建协作空间】,进去编辑页面
- 2. 完善基础信息,推荐按照功能、模块或项目等来命名;管理团队选择前边创建的团队
- 3. 下一步,设置分派策略:分配对象选前边创建的值班,通知方式按需选择
- 4. 下一步,选择公司内常用的集成(比如 华为云),点击保存

| 😤 FlashDuty                                  | 助作空间 > 空间详惯                            |                         | 新增集成                                                                      |                           |                  | ×                              |
|----------------------------------------------|----------------------------------------|-------------------------|---------------------------------------------------------------------------|---------------------------|------------------|--------------------------------|
| ● 快捷跳转                                       | Flashduty & SasSirigN.                 |                         | 2. 您的告答集成 (比如说常,可以批量传改回调地址) 允许不同告誓策略设置不同的 webhook,这样<br>不同团队可以按需设置自己的推送逻辑 |                           |                  |                                |
| <ul> <li>▲ 协作空间</li> <li>▲ 故障管理 ∨</li> </ul> | →###################################   | 去一周故障数量<br>1 条 ↑ 29.79% | (2)<br>自定义事件                                                              | Prometheus                | ZABBIX<br>Zabbix | <b>父</b><br>夜莺 / Flashcat      |
| 故障列表<br>告誓列表<br>自定义字段                        | 放彈列表 集成数据 分泌策略 降端配置                    |                         | Open-Falcon                                                               | 勝讯云监控 CM                  | (-) 阿里云监控 CM     | <b>设</b><br>腾讯云 EventBridge    |
| 誇 值班管理<br>苗 服务日历                             | 专篇集成                                   |                         | Grafana                                                                   | PagerDuty                 | (<br>Influxdata  | (0)<br>AWS CloudWatch          |
| □ 分析看板 > ▲ 集成中心                              | 第本式研究業を行           ③ 防防満<br>新大交別合業条件   |                         | <b>议</b><br>百度云监控 BCM                                                     | <b>變 华为云</b><br>华为云监控 CES | 回<br>阿里云 SLS     | (<br>)<br> <br> <br> <br> <br> |
| ■ 模板管理                                       | + 新增一个集成                               |                         | の里云 ARMS                                                                  | Uptime Kuma               | Azure Monitor    | E<br>邮件 Email                  |
|                                              | THERE THERE ALLTH. MANUMEREN, HA MARCO |                         | 展<br>勝讯云 CLS                                                              |                           |                  |                                |
|                                              | 相助规则                                   |                         | 设置名称                                                                      |                           |                  |                                |
|                                              | 十 新增一条规则                               |                         | 请填写名称                                                                     |                           |                  |                                |
| ≡                                            |                                        |                         | 保存取消                                                                      |                           |                  |                                |

- 5. 进入空间详情,选择【集成数据】,查看上一步创建的专属集成
- 6. 按照专属集成配置文档,完成集成内部配置
- 在集成中, 触发一条测试告警, 如果 Flashduty 中的集成卡片展示了最新事件时间, 说明配置成 功。此时, 故障列表将展示最新故障

#### 5. 升级分派(1分钟)

- 1. 进入上述协作空间,选择【分派策略】页面,查看已有的分派策略
- 修改默认分派策略,页面最下方点击增加环节。添加协作空间负责人或者二线团队为分派对象, 当故障超时未关闭将自动升级到新的处理人

| 协作空间 > <b>空间详情</b>                           |                             |                                              | 编辑策略               | ł                                                              |                                   |                 |                |
|----------------------------------------------|-----------------------------|----------------------------------------------|--------------------|----------------------------------------------------------------|-----------------------------------|-----------------|----------------|
| ● Flashduty 条 SasS小分数<br>Flashduty 自重控       |                             |                                              | <b>3 分</b> 編<br>分詞 | <b>底配置</b><br>派策略支持设置多个环                                       | 节,满足上下级、一二线之间                     | 的自动升级需求。升级行为制   | 亨同于重新分派。       |
| 过去—周故卿 MTTA ①<br><b>39 分钟</b> ↓ 10.37%       | 过去一周故障 MTTR<br>3 小时 ↓ 16.87 | ⑦<br>%<br>6                                  | <sup>1法—周</sup> 环  | 节1<br>< 个人 >  ⑥ guo                                            | yuhang 🧿 dukuan                   |                 | ×              |
| 放降列表 集成数据 分派策略 降場配置                          |                             |                                              |                    | 冬团队                                                            | 点击配置                              | [〕值班            | 点击配置           |
| 分派策略<br>故障将按顺序依次匹配策略,匹配到即终止。您可以拖线策略 Ⅱ 进行排序   |                             |                                              | 151                | 单聯渠道通知 ())<br>群聯渠道通知 ())<br>將通知发送至()※                          | 加德道                               |                 |                |
| ● 前端告輩<br>上次传改 2024-01-19 09:37 ● yushuangyu | 分派顺序 1                      | ● 请勿修改<br>上次序改 2024-03-11 16:37 ● yushuangyu |                    | <ul> <li>订订应用 ②</li> <li>飞书应用 ③</li> <li>Slack 应用 ③</li> </ul> | 钉钉应用<br>Dingtalk<br>群聯<br>快强消防群 × |                 | 查看文档<br>◇<br>◇ |
|                                              |                             |                                              | 98.<br>#3          | 环通知设置 🔵 対                                                      | 钟后如果故障 未关闭 未关                     | ·闭且未认领 ,则升级到下一1 | 怀节。            |

3. Flashduty 支持提取故障标签中的人员信息进行动态分派,如果您需要此功能,请联系我们

#### 6. 配置降噪(2分钟)

1. 进入上述协作空间,选择【降噪配置】页面

- 2. 编辑【告警聚合】,选择【规则聚合】模式
  - a. 添加"告警标题", "labels.check"两组条件, 意为按照标题或告警策略来聚合告警
  - b. 时间窗口选择 30 分钟, 意为仅聚合 30 分钟内临近发生的告警
  - c. 风暴预警填写 5 条, 意为故障聚合告警超过 5 条时, 触发风暴预警通知
- 3. 点击【预览】按钮,实时预览历史数据降噪效果(如果没有数据,可后续进行)

| 😤 FlashDuty   | 协作空间 > <b>空间详情</b>                                                             |   |  |
|---------------|--------------------------------------------------------------------------------|---|--|
| <b>•</b>      |                                                                                |   |  |
| ● 快捷跳转        | 故障列表 集成数据 分派策略 降線配置                                                            |   |  |
| 🤰 协作空间        | 告警察合 ⑦                                                                         |   |  |
| ▲ 故障管理 ∨      | ○ 智能聚合 ◎ 規則聚合 ○ 不聚合                                                            |   |  |
| 故障列表          | ① 模式说明 当告警的部分属性或标签与某个未关闭故障完全相同时,将告警会入故障。                                       |   |  |
| 百言列表          | 聚合炮度                                                                           |   |  |
| <b>前</b> 值班管理 | 支持设置多组条件,任一组条件匹配,即认为告警与故障相似;<br>每一组条件内,支持选择多个属性和标签,仅当所有属性和标签完全相同时,该组条件匹配。      |   |  |
| 繭 服务日历        | 告警标题                                                                           | Θ |  |
| 🖉 分析看板 >      | 或 labels.check                                                                 | Θ |  |
| 🌲 集成中心        | 新增                                                                             |   |  |
| <b>■</b> 模板管理 | <b>严格聚合</b>                                                                    |   |  |
|               | 聚合窗口         〇           聚合         10         分钟 ① 内发生的告蒙。超出时间范围后告蒙将被聚合到新的故障。 |   |  |
|               | 风暴预整 《 条时,再次提醒我。                                                               |   |  |
|               | 保存 预览 取消                                                                       |   |  |

- 4. 点击【保存】按钮,完成配置
- 5. 选择【故障收敛】,点击【编辑】按钮,根据需求调整收敛阈值后保存。
- 更多内容请参考: <u>https://flashcat.cloud/blog/flashduty-changelog-</u> 20230724/#%E5%91%8A%E8%AD%A6%E9%99%8D%E5%99%AA

#### 7. 故障处理(3 分钟)

- 1. 进入【故障管理-故障列表】页面,可以查看到最新的故障信息
- 在页面顶部可体验筛选、保存筛选等功能。右上角可以切换视图,当告警比较多的时候可以使用 卡片视图进行聚合。
- 3. 如果没有故障,您可以手动创建进行测试:
  - a. 点击【创建】按钮,进入故障创建页面
  - b. 如果选择协作空间但不指定人员,将默认按照协作空间的分派策略进行分派
  - c. 如果指定了分派人员,故障将直接分派给对应人员,并按照个人偏好进行通知
- 4. 点击故障条目,进入故障详情页面
- 5. 页面内提供【认领/关闭/升级/屏蔽/重新分派/合并等选项】,点击不同操作将改变故障状态
- 6. 页面内展示了故障标签、关联告警以及操作记录等信息
- 7. 如果您需要查看故障分派历史和通知结果,操作记录中有详细内容

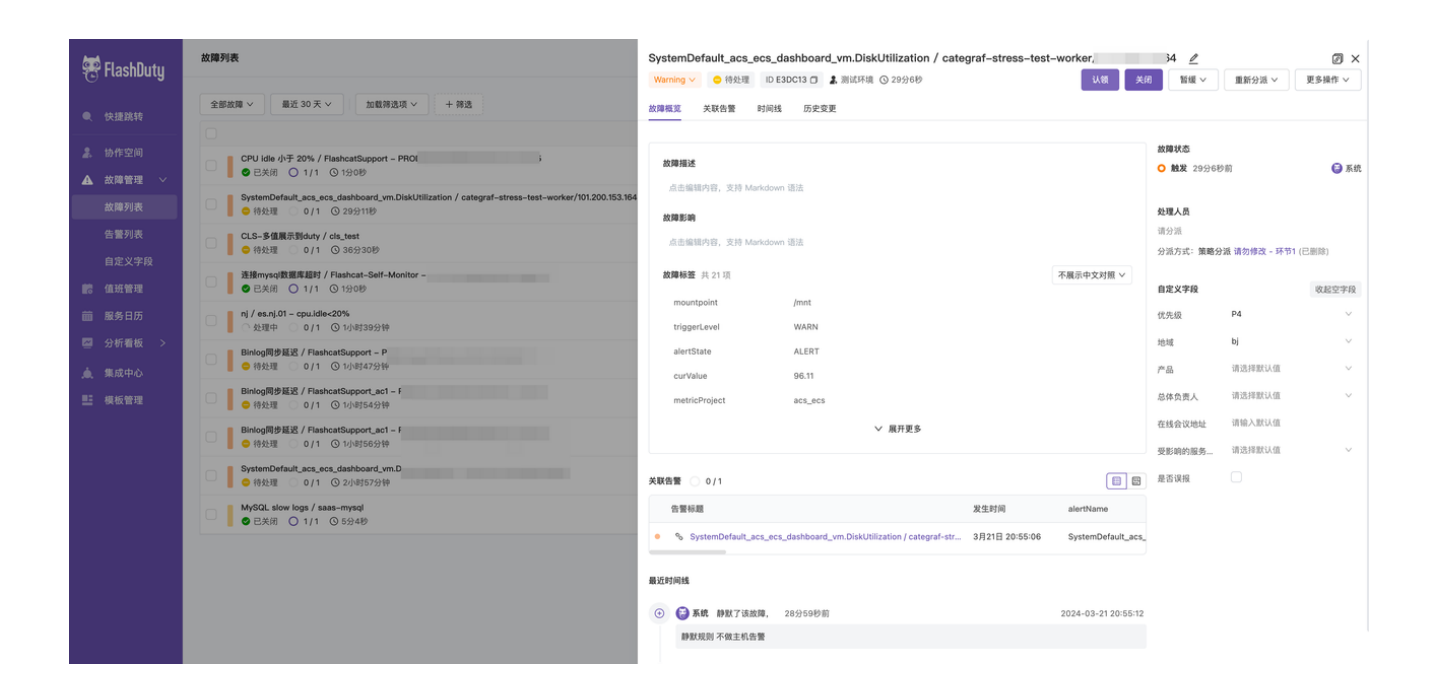

- 更多内容请参考: <u>https://flashcat.cloud/blog/flashduty-changelog-</u> 20230724/#%E6%95%85%E9%9A%9C%E7%AE%A1%E7%90%86
- 三、进阶功能
- 1. 集成 IM(10 分钟)

| 😨 FlashDuty |       | 集成中心      |               |                   |  |  |
|-------------|-------|-----------|---------------|-------------------|--|--|
|             | ┙┶┺   | 告警事件 变更事件 | 即时消息  Webhook |                   |  |  |
|             |       | 搜索集成类型    |               | 搜索集成名称            |  |  |
| <b>*</b> +  | 协作空间  |           |               | 住成                |  |  |
|             | 故障列表  |           | ¢T¢T          | ₩ shuanglei slack |  |  |
|             | 告警列表  | ידט       | t]t]          |                   |  |  |
|             | 自定义字段 | $\bigcap$ |               | Shuanglei_wework  |  |  |
| 6           | 值班管理  | 企业微信      | Slack Beta    | shuanglei_feishu  |  |  |

1. 前往【集成中心-即时消息】页面,参考 IM 文档,配置飞书、钉钉、Slack 或企微应用

2. 前往【协作空间-分派策略】页面,修改分派策略的【单聊/群聊通道】,增加对 IM 的通知

- 前往【头像-账户设置】页面,修改个人通知偏好中,【分派给我/值班轮换】时的通知偏好,增加IM 类通知
- 4. 注意企业微信目前仅支持单聊通知, Slack 仅支持群聊通知, 钉钉和飞书支持两个通道。在向个 人发送消息之前, 需要在 IM 应用内完成 Flashduty 登录
- 5. 更多详情请参考: <u>https://flashcat.cloud/blog/flashduty-changelog-</u>20230406/#im%E5%8D%8F%E5%90%8C

## 2. 自定义模板(10 分钟)

| 😴 FlashDuty              | 模板管理 > <b>模板详情</b>                                                                                                    |                                                                                                    |
|--------------------------|----------------------------------------------------------------------------------------------------|----------------------------------------------------------------------------------------------------|
| <ul> <li>快捷跳转</li> </ul> | <b>默认告警模板</b>                                                                                                    | 文档说明<br>什么场景会使用模板?                                                                                 |
| ▲ 故障管理 ∨                 | ✓ 飞市应用(已设置) ◎ 預第                                                                                                    | 系统在 分派故障 时,使用模板渲染 Incident 并触发通知,<br>1. 手动创建故障并分派                                                  |
| 故障列表                     | <pre>1. {{1, Gescription}**description** :{{totHIL .labels.body_text .bescription}}{{end}} 2 {{1, Labels.resource}***resource** : {{totHIL (joinAlertLabels . "resource" ", ")}}{{range \$k, \$y := .labels} 3 {{range \$k, \$y := .labels} 4 {{if ant (is k "resource" "hody text" "hody text with table")}**{{k}}** : {{totHIL 0}} </pre> | <ol> <li>上报告警事件,系统自动生成故障,按匹配到的分派</li> <li>故障创建后,手动更改分派,即重新分派</li> <li>根据分派策略设置,系统自动升级分派</li> </ol> |
| 告營列表<br>自定义字段            | {{end}}                                                                                                    | 5. 故障关闭后重新打开,按照之前的设置,重新分派<br>我们使用 Golang模板语法 template/html 解析数据,您                                  |
| <b>読</b> 值班管理            |                                                                                                    | <ul> <li>中文文档请参考这里,支持逻辑判断、循环、pipel</li> <li>我们引用了开源库 sprig,其中包括上百个常用函数</li> </ul>                  |
| 服务日历                     |                                                                                                    | •如果您胡望与人更多函数,欢迎提交 merge reques<br>我可以引用哪些变量?                                                       |
|                          |                                                                                                    | 引用变量示例:                                                                                            |
| ■ 模板管理                   | > 钉钉应用 (已设置)                                                                                                    | // 引用标题<br>{{.Title}}                                                                              |

- 1. 前往【模版管理】页面,选择【创建自定义模板】
- 2. 复制默认模版内容,按需设置不同渠道的通知内容,语法和示例请参考右侧文档
- 3. 保存之前,提交预览,检查语法
- 请注意,当您使用 if-else 逻辑时,预览检查可能无法覆盖所有分支,导致实际推送时渲染出错。
   不过出错时系统会自动降级为默认模板,您可以放心配置
- 5. 更多详情请参考: <u>https://flashcat.cloud/blog/flashduty-changelog-</u>20230406/#%E6%A8%A1%E6%9D%BF%E7%AE%A1%E7%90%86
- 3. 分析数据(5 分钟)

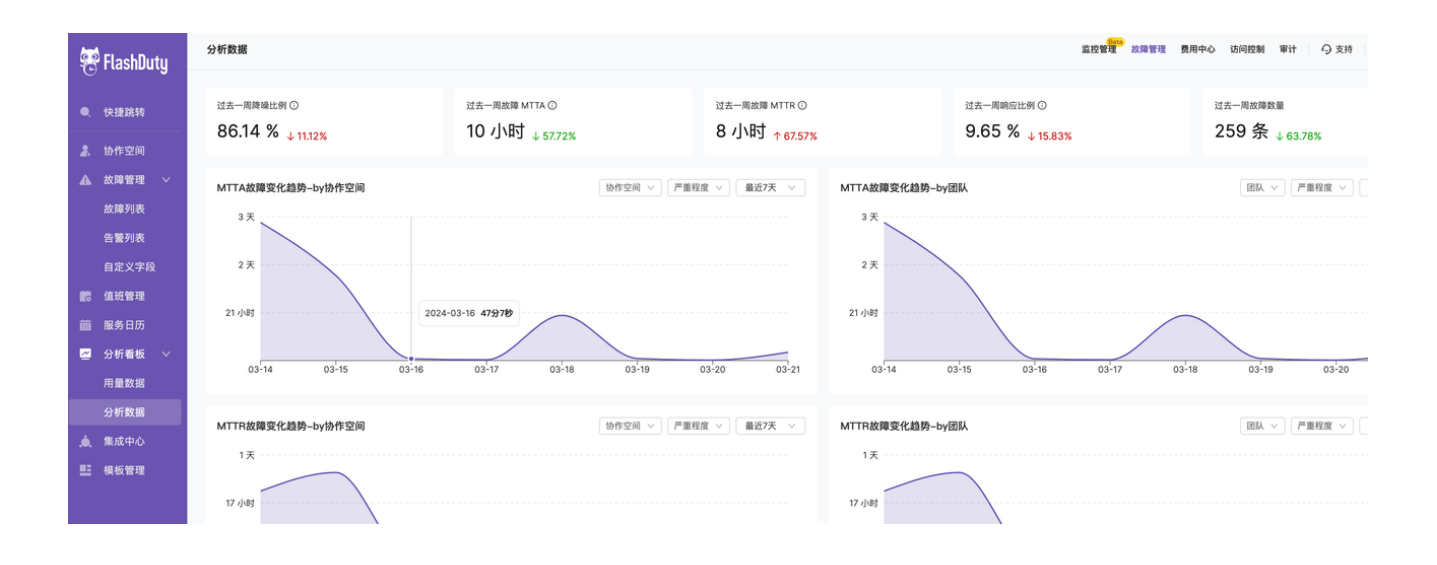

- 1. 前往【分析看板】页面, 查看用量和分析数据
- 2. 分析数据提供降噪、处理 Mttx 等指标,您可按照团队、协作空间、等级或个人维度查看
- 3. 您可以根据分析指标推动业务和个人改善故障处置效率,降低故障损失

#### 4. 服务日历(5 分钟)

| 🐖 FlashDuty      | 服务日历 > <b>日历详情</b>                           |                                                                                 | 故障管理 費用中心 訪问控制 寧计   〇支持   G 🚥 🗸 |
|------------------|----------------------------------------------|---------------------------------------------------------------------------------|---------------------------------|
| ● 快捷跳转           | A股交易日历 截 研发团队<br>这是一个股中日历示明                  |                                                                                 |                                 |
| 静作空间             | < ● > 2024年                                  |                                                                                 |                                 |
| ▲ 故障管理 ∨<br>故障列表 | 一月 2024                                      | 二月 2024 三月 2024                                                                 | 中国大陆节殿日 ~ 四月 2024 中国大陆节殿日 ~     |
| 告警列表             |                                              |                                                                                 |                                 |
| 自定义字段            | 1 2 3 4 5 6                                  | 1 2 3                                                                           | 2 1 2 3 4 新加坡节銀日                |
| 6 值班管理           | 7 8 9 10 11 12 13                            | 4 5 6 7 8 9 10 3 4 5 6 7 8                                                      | 9 7 8 9 10 11 日本印版日 英国印度日       |
| ▶ 服务日历           | 14 15 16 17 18 19 20<br>21 22 23 24 25 26 27 | 11 12 13 14 15 16 17 10 11 12 13 14 15<br>18 19 • 休息日 23 24 17 18 19 20 21 22   |                                 |
| 🥶 分析看板 >         | 28 29 30 31                                  | 25 26 <sup>(1)</sup> 大格节銀日)<br>25 26 <sup>(2)</sup> 大格节銀日)<br>24 25 26 27 28 23 | e 10 17 11 10 14 10 10 17       |
| 🛕 集成中心           |                                              |                                                                                 |                                 |
| - 模板管理           |                                              |                                                                                 |                                 |
|                  | 五月 2024                                      | 六月 2024 七月 2024                                                                 | 八月 2024                         |
|                  |                                              |                                                                                 |                                 |
|                  | 5 6 7 8 9 10 11                              |                                                                                 |                                 |
|                  | 12 13 14 15 16 17 18                         | 9 10 11 12 13 14 15 14 15 16 17 18 18                                           | ) 20 11 12 13 14 15 16 17       |
|                  | 19 20 21 22 23 24 25                         | 16 17 选中日期 2024-03-24 ~ 2024-03-24 ● 工作 ● 休息 × 23 24 25 24                      | s 27 18 19 20 21 22 23 24       |
| _                | 26 27 28 29 30 31                            | 23 24 WHE 30 31                                                                 | 25 26 27 28 29 30 31            |

- 1. 前往【服务日历】页面,点击新增日历按钮
- 2. 服务日历的本质是配置某一天"工作日"或"休息日", 您可以
  - a. 配置工作日为周几~周几,系统自动轮换
  - b. 配置关联各地区法定节假日,系统自动更新和轮换
  - c. 配置组织内部自定义事件,将某些日期设置为"工作日"或"休息日"

- 返回【协作空间-降噪配置-静默策略】或者【协作空间-分派策略】,修改时间匹配条件为【日历 模式】并配置
- 利用服务日历,您可以灵活制定工作与非工作时间相关的策略,比如非 A 股交易时间静默告警通知。
- 5. 更多内容请参考: <u>https://flashcat.cloud/blog/flashduty-changelog-</u> 20231215/#%E6%9C%8D%E5%8A%A1%E6%97%A5%E5%8E%86
- 四、深度集成
- 1. 自动化操作

| 集成中心                              |                   |               |
|-----------------------------------|-------------------|---------------|
| 告警事件 变更事件                         | 即时消息  Webhook<br> |               |
| 搜索集成类型                            |                   | 授索集成名称        |
| <b>企</b><br>告警 Webhook 故障 Webhook |                   | 集成            |
|                                   |                   | Reboot Server |
| 自定义操作                             |                   |               |

- 1. 前往【集成中心-Webhook】,添加自定义操作
- 2. 配置操作的推送地址,选择应用到的协作空间后,提交保存
- 前往隶属于以上协作空间的故障详情页面,查看【更多】按钮,点击上一步创建的自定义操作, 立即触发回调
- 利用自定义操作,您可以随时触发外部自动化流程,加速故障恢复,更多内容请参考: <u>https://flashcat.cloud/blog/flashduty-changelog-</u> <u>20231215/#%E8%87%AA%E5%AE%9A%E4%B9%89%E6%93%8D%E4%BD%9C</u>

## 2. 开发者中心

- 1. 作为开发者,您可以通过多种编程方式与 FlashDuty 进行交互,包括 Open API, Event API 和 Webhook
- 2. 前往【开发者中心】 <u>https://developer.flashcat.cloud</u> 查看详细文档
- 3. 您可以利用 OpenAPI 导出平台数据进行分析,或者管理数据比如同步人员信息等

- 4. 您可以利用 EventAPI 上报自定义告警和变更事件到平台,实现告警推送和变更联动
- 5. 您可以利用 Webhook 实现数据导出,工作流触发等

# 五、联系我们

有任何问题请联系您的商务经理或技术支持,或者向 contact-us@flashcat.cloud 发送邮件工单。